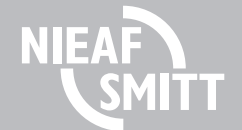

# SafetyPAT 3140 Snelstart handleiding

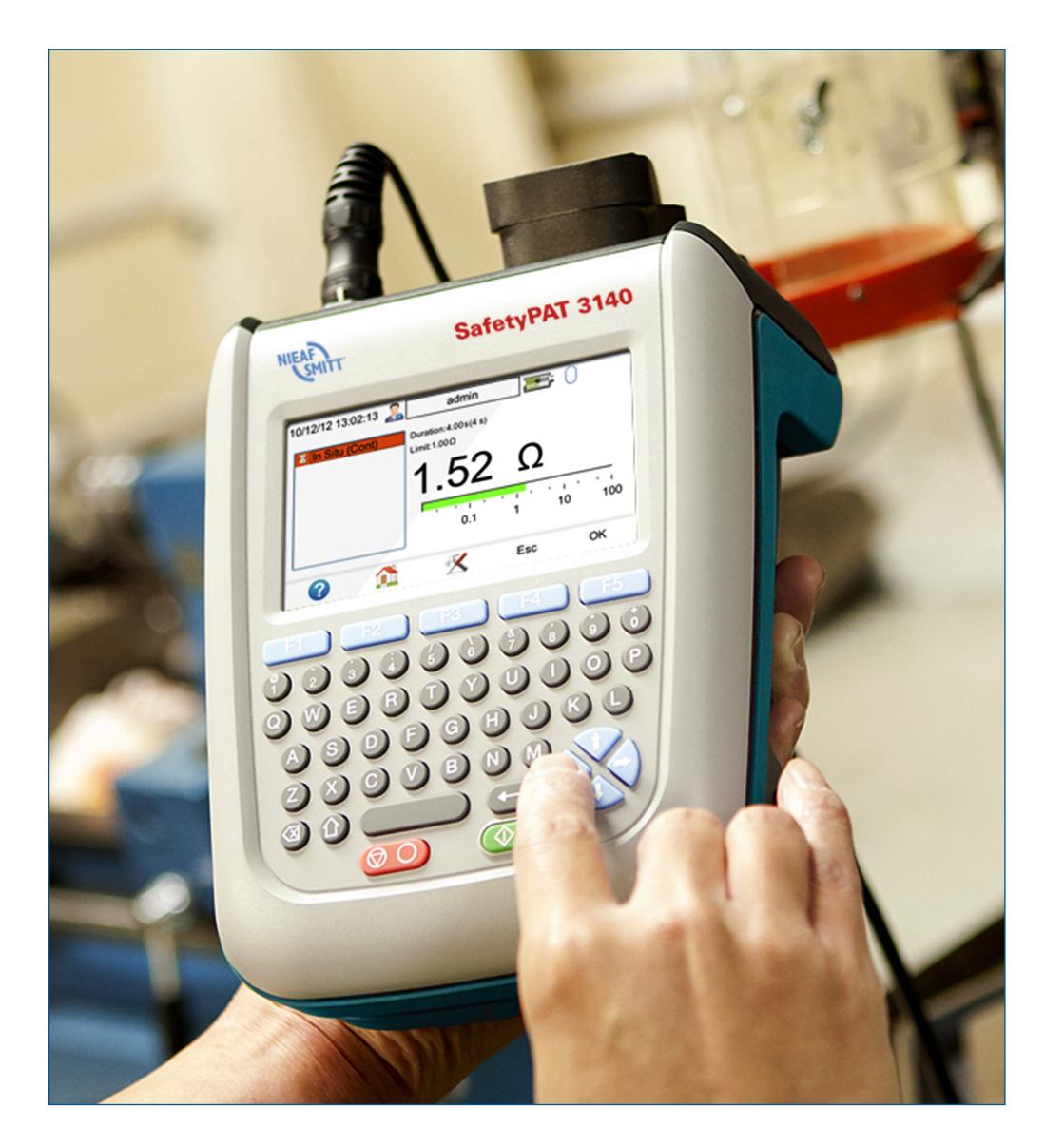

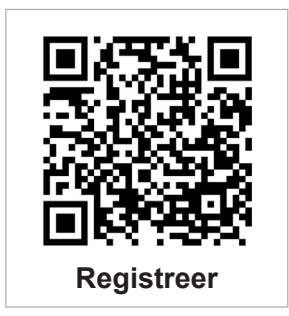

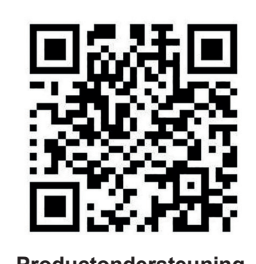

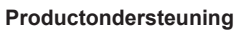

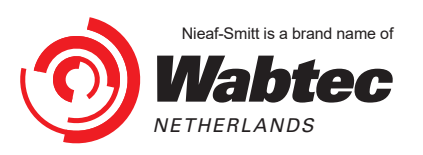

#### Inhoud

|    |                                                              | Blz. |
|----|--------------------------------------------------------------|------|
| 1. | Samenstelling SafetyPAT 3140                                 |      |
|    | 1.1 Opbouw SafetyPAT 3140                                    | 7    |
|    | 1.2 Opbouw van het display                                   | 8    |
|    | 1.3 Uitvoeren van de veiligheidskeuring                      | 9    |
|    | 1.4 Algemene risico inventarisatie                           | 10   |
| 2. | Uitvoeren van keuringen                                      |      |
|    | 2.1 Klasse I                                                 | 12   |
|    | 2.2 Klasse II                                                | 14   |
|    | 2.3 Haspels / verlengkabels                                  | 16   |
|    | 2.4 3-fase apparatuur met (optionele) actieve 3-fase adapter | 18   |

Wabtec Netherlands B.V. Ede

© Copyright 2022

Alle rechten voorbehouden. Niets uit deze uitgave mag worden verveelvoudigd of in een geautomatiseerd gegevens-bestand worden opgeslagen of openbaar gemaakt, in enige vorm of wijze, hetzij elektronisch, mechanisch, door kopieën, opnamen of op enige manier, zonder voorafgaande schriftelijke toestemming van Wabtec Netherlands B.V.

Wabtec Netherlands B.V. voert een beleid dat gericht is op voortdurende ontwikkeling en behoudt zich daarom het recht voor zonder voorafgaande aankondiging de in deze publicatie weergegeven specificatie en beschrijving van de apparatuur te wijzigingen.

Geen deel van deze publicatie mag worden gezien als onderdeel van een contract voor de apparatuur, tenzij er specifiek naar wordt verwezen en het is opgenomen in een dergelijk contract.

Deze gebruikershandleiding is met de grootste zorg geschreven. Wabtec Netherlands B.V. kan niet verantwoordelijk worden gesteld voor fouten in deze publicatie en voor de gevolgen hiervan.

NIEAF

### Voorwoord

Deze verkorte gebruikershandleiding beschrijft de verschillende meetfuncties op een korte en bondige manier. Voor de details en instructie verwijzen we naar de complete handleiding van de SafetyPAT 3140, welke te vinden is op de betreffende product ondersteuningspagina https://www.morssmitt.nl/support/productondersteuning)

Hier vind u ook informatie over de PATManager software om de gegevens te verwerken.

In deze gebruikershandleiding worden, om de aandacht te vestigen op bepaalde onderwerpen of acties, de volgende markeringen gebruikt.

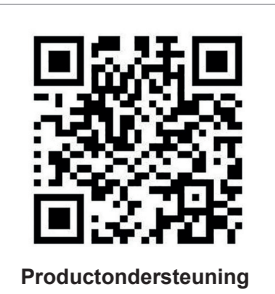

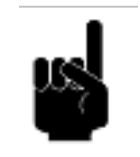

Geeft u suggesties en adviezen om bepaalde handelingen gemakkelijker of handiger uit te voeren.

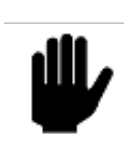

#### LET OP:

TIP:

Een opmerking met aanvullende informatie; maakt u attent op mogelijke problemen.

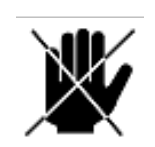

#### VOORZICHTIG:

Het meetsysteem kan beschadigen indien u de procedures niet zorgvuldig uitvoert.

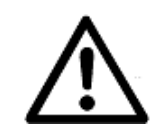

WAARSCHUWING VOOR GEVAAR: U kunt uzelf (ernstig) verwonden of het meetsysteem ernstig beschadigen indien u de procedures niet zorgvuldig uitvoert.

#### Termen, afkortingen en aanduidingen

In deze gebruikershandleiding zijn de volgende afkortingen en termen gebruikt:

- · Gebruikershandleiding of handleiding: termen voor de aanduiding van dit document
- Apparaat, meettoestel, meetapparaat, tester worden gebruikt voor de SafetyPAT 3140
- Teksten op het display staan tussen aanhalingstekens; b.v. "O.R."
- Knoppen en toetsen die bediend moeten worden staan tussen blokhaken; b.v. [OK] of worden weergegeven met de afbeelding van de toets
- Menu keuzes op de SafetyPAT 3140 worden weergegeven als vet; b.v. Instellingen

#### Waarschuwingen op het apparaat

Op de tester zijn een aantal pictogrammen aangebracht die als doel hebben de gebruiker te waarschuwen voor de mogelijke risico's die nog aanwezig kunnen zijn ondanks het veilige ontwerp.

| Pictogram   | Omschrijving                                                                                  | Positie op de tester                                                  |
|-------------|-----------------------------------------------------------------------------------------------|-----------------------------------------------------------------------|
| $\triangle$ | <b>Waarschuwing:</b><br>Algemeen gevaarteken. Lees de<br>bijbehorende instructies zorgvuldig. | Aan de achterzijde van de tester en op<br>het label op de onderzijde. |
|             | Waarschuwing:<br>Gevaar voor direct contact met delen onder<br>spanning.                      | Aan de achterzijde van de tester.                                     |
| CE          | <b>CE-markering:</b><br>Geeft de conformiteit met de Europese<br>richtlijnen aan.             | De CE-markering kunt u vinden op de<br>achterzijde van de tester.     |

Tabel 1: Pictogrammen op het apparaat

#### Garantie

Wabtec Netherlands B.V. geeft gedurende een periode van 12 maanden garantie op het meetsysteem. De garantieperiode gaat in op de dag dat de levering door Wabtec Netherlands B.V. plaatsvindt. De aansprakelijkheid is vastgelegd in de leveringsvoorwaarden van het FME.

#### Registeren van uw SafetyPAT 3140

Door uw SafetyPAT 3140 te registreren wordt de garantietermijn verlengd tot 24 maanden. (de voorwaarden staan op onze website) Registreer via www.morssmitt.nl/kalibratieregistratie

#### Support

Via www.morssmitt.nl/support vindt u alle informatie betreffende helpdesk en kalibratie van uw meter.

#### Productondersteuning

4

Via www.morssmitt.nl/support/productondersteuning vindt u alle ondersteuning voor deze tester zoals software, instructiefilmpjes en veelgestelde vragen.

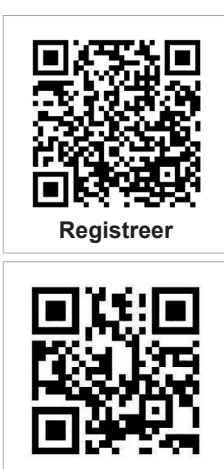

Support

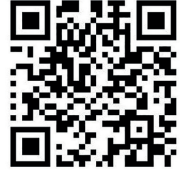

Productondersteuning

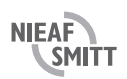

#### Belangrijk!!

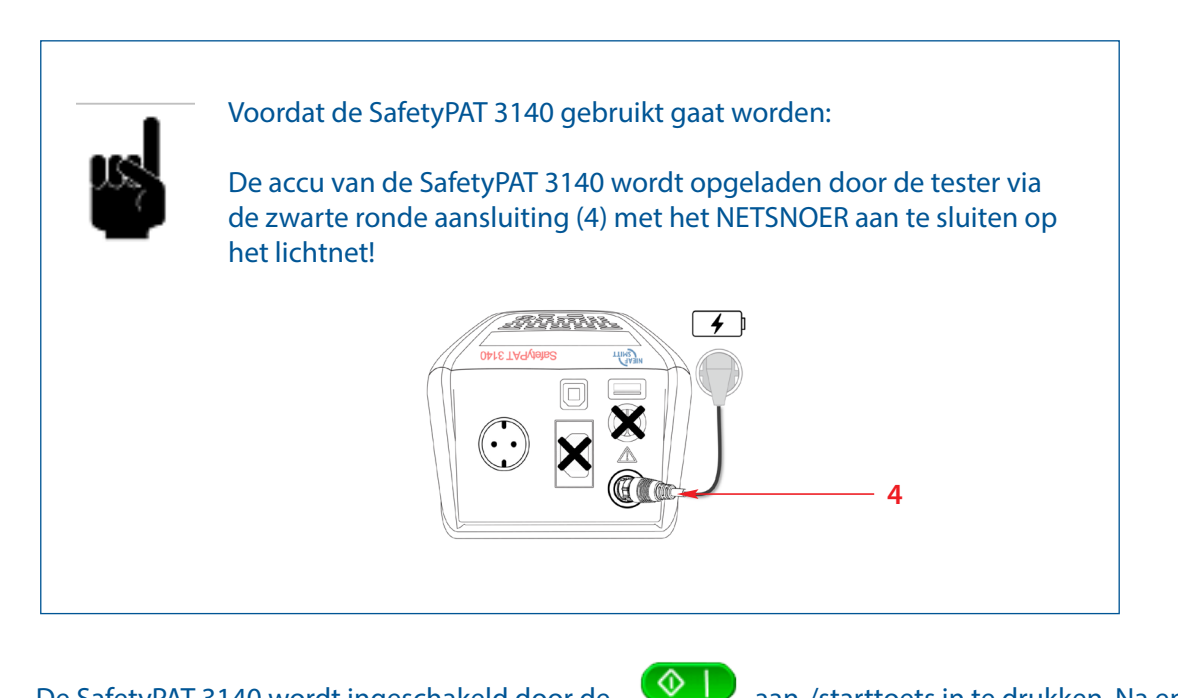

De SafetyPAT 3140 wordt ingeschakeld door de zal de tester het opstartscherm laten zien .

aan-/starttoets in te drukken. Na enkele seconden

#### Gebruikershandleiding

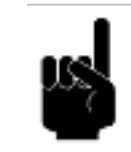

De uitgebreide handleiding van de SafetyPAT 3140 is opgeslagen in het interne geheugen van de tester.

Kies in het startscherm het pictogram 🧭 (F5) om het informatie scherm te openen.

Selecteer vervolgens de helptoets om de handleiding te raadplegen. Om een kopie van de handleiding op te slaan op een USB-stick, druk op de opslaantoets en volg de instructies

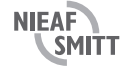

### Veiligheid

De SafetyPAT 3140 mag alleen worden gebruikt door voldoende opgeleid personeel. Om een veilige werking te garanderen van de tester moeten alle opmerkingen en waarschuwingen in deze handleiding en de gebruiksaanwijzing (welke is opgeslagen in het interne geheugen van de SafetyPAT 3140) worden opgevolgd.

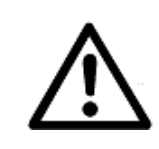

De SafetyPAT 3140 mag niet worden aangesloten op elektrische circuits met een nominale spanning groter dan 300 VAC/DC CAT II.

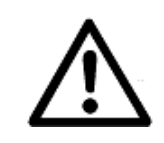

De tester en alle bijbehorende kabels en meetsnoeren moeten worden gecontroleerd op tekenen van schade voordat de apparatuur wordt gebruikt.

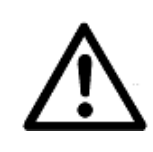

De SafetyPAT 3140 is bedoeld voor gebruik in een droge omgeving.

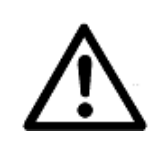

Raak nooit de metalen punt van de testsnoeren aan tijdens een meting.

Indien de veilige werking van de tester niet meer mogelijk is, moet deze onmiddellijk worden uitgezet en beveiligd worden om onbedoelde bediening te voorkomen.

Er kan worden aangenomen dat veilig gebruik niet meer mogelijk is wanneer:

- de tester of snoeren zichtbare tekenen van beschadiging tonen
- de tester niet werkt
- na langdurige opslag onder ongunstige omstandigheden

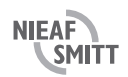

### 1. Samenstelling van de SafetyPAT 3140

#### 1.1 Opbouw SafetyPAT 3140

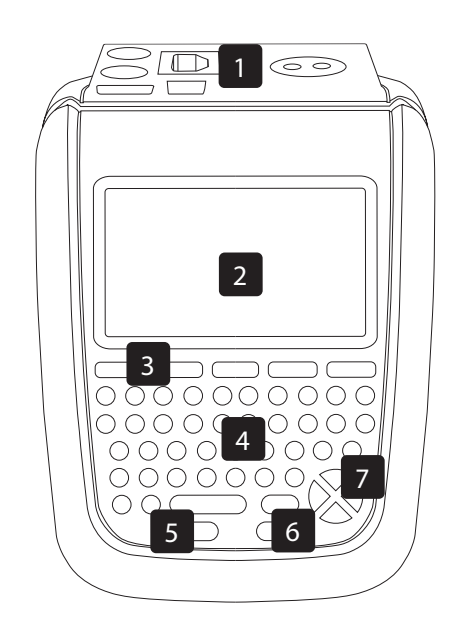

#### Voorzijde

- 1. Testaansluitingen
- 2. LCD scherm
- 3. Functietoetsen F1-F5
- 4. QWERTY-toetsenbord
- 5. UIT / STOP-toets
- AAN / START-toets
   Pijltjestoetsen

#### Bovenzijde

- 1. Testcontactdoos
- 2. IEC-test aansluiting
- 3. Rode testaansluiting
- 4. Zwarte testaansluiting en
  - aansluiting voor laden accu
- 5. USB type B (pc-aansluiting)
- 6. USB type A (USB stick)

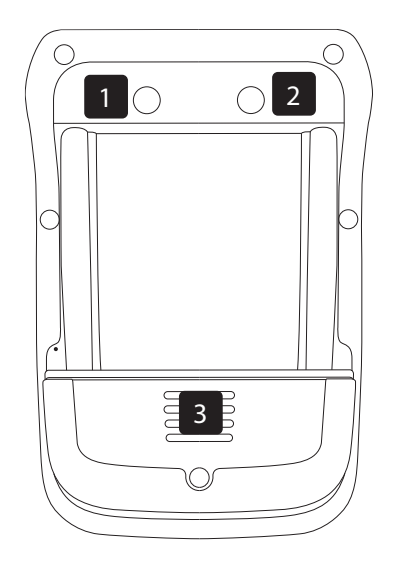

#### Achterzijde

- 1. Camera
- 2. Verlichting
- 3. Batterijcompartiment

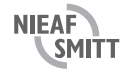

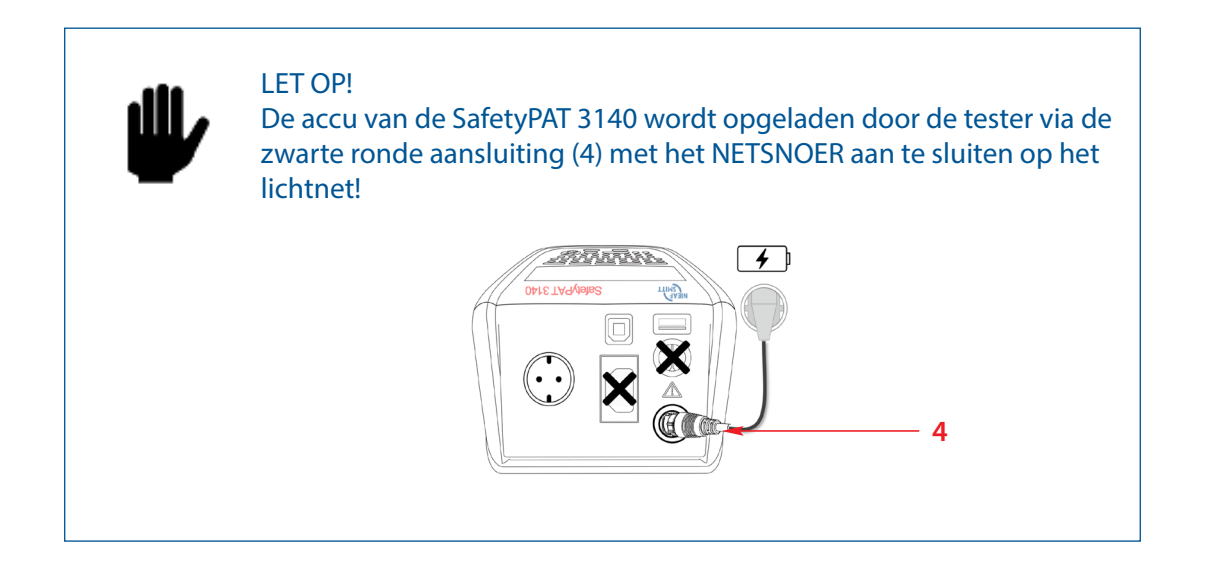

### 1.2 Opbouw van het display

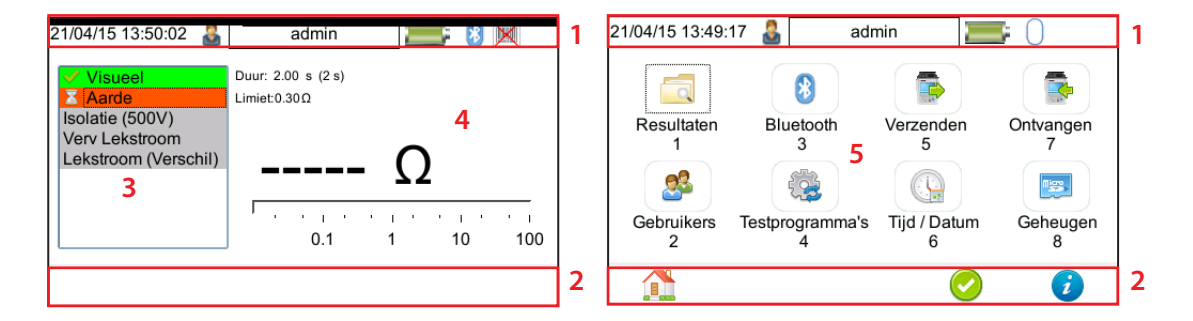

#### 1. Informatiebalk

Dit gedeelte van het scherm toont de datum, tijd, huidige gebruiker, batterijstatus en verbindingsstatus.

#### 2. Functietoetsen pictogrammen

Dit gedeelte van het scherm wordt gebruikt om aan te geven welke actie de functietoetsen F1-F5 hebben.

#### 3. Testprogramma informatie

Dit gebied wordt alleen weergegeven in de test-modus en toont de onderdelen binnen het geselecteerde testprogramma. Hier worden ook de resultaten en status getoond van de testen die zijn uitgevoerd. In de handmatige modus zal dit scherm maar een test tonen.

#### 4. Test informatie

Dit gebied wordt alleen in testmodus getoond, met de informatie voor de actieve test. Dit omvat de meting, een analoge aanduiding, de duur en de limiet. Sommige testen kunnen meer dan een meeting tonen.

#### 5. Hoofdscherm

Dit gebied wordt gebruikt om de menu-items, tekstvelden en formulieren weer te geven.

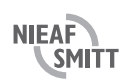

De SafetyPAT 3140 wordt bestuurd door de functietoetsen. De functietoets iconen, boven iedere toets, zijn contextgevoelig en kunnen veranderen afhankelijk van welke test actief is.

In het beginscherm kunnen de onderstaande iconen/functies worden gevonden:

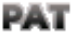

**PAT-functie**. Hiermee wordt het apparatentest-scherm geopend om de keuringen uit te voeren.

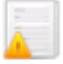

**RI&E functie**. Hiermee kunnen de Risico Inventarisaties (RI&E) worden uitgevoerd.

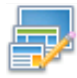

**Menu/optie functie**. Deze functie zal een contextgevoelig menu weergeven afhankelijk van het huidige scherm.

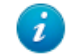

**Informatie functie**. Afhankelijk van het gebruikte scherm zal dit details over de SafetyPAT 3140 weergeven.

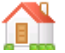

Home functie. Hierdoor wordt teruggekeerd naar het beginscherm.

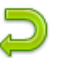

**Terug functie**. Hierdoor wordt teruggekeerd naar het vorige scherm zonder wijzigingen op te slaan.

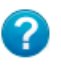

**Help functie**. Hiermee wordt de handleiding opgeroepen. In geval van een handmatige test wordt direct de juiste hoofdstuk geselecteerd.

#### 1.3 Uitvoeren van de veiligheidskeuring

#### Automatische mode

- 1. Kies vanuit het startscherm het **PAT** pictogram (F1) om het PAT-scherm te openen
- 2. Selecteer automatische modus met
- 3. Voer het testobjectnummer in van het te testen object
- 4. Selecteer het geschikte testprogramma in het keuzemenu met de pijltoetsen  $\checkmark$  of door op de juiste letter te kiezen
- 5. Voer de locatie en afdeling informatie in
- 6. Voer direct de juiste hertestperiode in of selecteer <sup>15</sup>/<sub>2</sub> om de Risico Analyse Tool te gebruiken - Hierbij kan de hertestperiode worden bepaald aan de hand van een keuze menu met risico factoren

- Via de toevoegtoets 🦉 kan de bepaalde herkeurperiode worden ingesteld

7. Gebruik de camera voor het vastleggen van visueel bewijs van geconstateerde gebreken of

voor de identificatie van het object, via de toevoegtoets 🤎 wordt dit toegevoegd aan het te keuren object

8. Druk op 🥙 om het gekozen testprogramma te starten

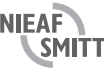

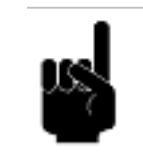

TIP: In hoofdstuk 2 worden de meest voorkomende keuringen uitgebreid beschreven.

#### Handmatige mode

- 1. Kies vanuit het startscherm het **PAT** pictogram (F1) om het PAT-scherm te openen
- 2. Selecteer de handmatige mode via de knop (F3)
- 3. Selecteer de gewenste test door het nummer te kiezen of via de cursortoetsen en bevestig met  $^{\triangleleft}$
- 4. Druk eventueel op 🤨 om naar het bijbehorende hoofdstuk in de handleiding te gaan
- 5. Druk op de instellingenknop 🍊 om de instellingen aan te passen en sla deze op met
- 6. Start de test met de startknop

#### 1.4 Algemene risico inventarisatie

- 1. Kies in het startscherm het pictogram 4 (F2) om het algemene risico analyse scherm te openen
- 2. Druk op 40 (F2) om een nieuwe gevaarsituatie vast te leggen
- 3. Voer het gevaar nummer in en selecteer de locatie en afdeling, bevestig met
- 4. Voer een omschrijving van het gevaar in, informatie over voor wie dit gevaar van toepassing is en welke bescherming maatregelen aanwezig zijn
- 5. Selecteer uit de volgkeuzelijsten de gevolgen en kans van het optreden bij het gevaar
- 6. Er wordt een risiconiveau berekend van 1 tot 12, waarbij 1 laag is en 12 hoog, met daarbij een aantal adviezen over hoe om te gaan met de risico's
- 7. Vul in welke acties moeten worden ondernomen om het risico te verkleinen
- 8. Extra acties kunnen worden toegevoegd via de 🙂 toets
- 9. Gebruik de camera 🖤 voor het vastleggen van visueel bewijs van de geconstateerde gevaren, met

🖤 toets wordt deze toegevoegd aan de risicobeoordelingen

10. Sla de risicobeoordeling op met de 🛄 toets

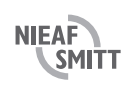

de

#### 1.5 Eerste gebruik

- 1. Voor het eerste gebruik kan er een gebruiker worden aangemaakt. Ga hiervoor naar de Menu/optie functie
- 2. Via optie 2 gebruikers <sup>See</sup> kunnen gebruikers worden aangemaakt. Via F3 <sup>See</sup> kan een gebruiker worden ingesteld met de volgende stappen:
  - Voeg een gebruiker toe via F1 da en sla op via F3
  - Stel de opties in door in het veld "Gebruikersnaam" de nieuwe gebruiker te selecteren en hiervan de rechten in te stellen via de spatiebalk. Opslaan via de F3
  - Activeer de nieuwe gebruiker via F2 en selecteer de gebruiker bij de gebruikersnaam, activeer vervolgens met F1
  - Na het opslaan van de keuze wordt ook in de "gebruikersbalk" de geselecteerde gebruiker getoond:

| 18/03/16 10:41:07 🙎 keurmeester |                  |  |  |  |  |  |
|---------------------------------|------------------|--|--|--|--|--|
| Dimmen Schermverlichting        | 1                |  |  |  |  |  |
| Automatsch uitschakeler         | n 5              |  |  |  |  |  |
| Achtergrone                     | SafetyPAT 3140 - |  |  |  |  |  |
| Gebruikersafbeelding            | Administratie    |  |  |  |  |  |
| Opstartscherm Startscherm       |                  |  |  |  |  |  |
| Таа                             | Nederlands -     |  |  |  |  |  |
| 🛍 🏯 🌡                           | 3 🖹 ⊃            |  |  |  |  |  |

3.

## 2. Uitvoeren van keuringen

#### 2.1 Klasse I

- 1 Kies Automatisch testen
- Druk op 
   voor het PAT menu
- Druk op automatisch testen

#### 2 Vul objectgegevens in

| 18/03/14 15:44:31<br>Testobject Nummer<br>Testprogramma<br>Locatie<br>Afdeling<br>Testperiode (Visueel)<br>Testperiode (Volledig) | admin<br>201717<br>A) Klasse I 2.5 mm2 tot 5-meter<br>Mors Smitt<br>Nieaf-Smitt<br>12<br>Maanden<br>12<br>Maanden | Vul <b>Testobjectnummer</b> in<br>Kies <b>Testprogramma</b> A) +Klasse I 2.5 mm <sup>2</sup> tot 5 meter<br>Kies <b>Testlocatie</b><br>Kies <b>Testafdeling</b><br>Kies <b>Hertest periode</b> |
|----------------------------------------------------------------------------------------------------|----------------------------------------------------------------------------------------------------|----------------------------------------------------------------------------------------------------|
| • Druk op 🕑 (F4                                                                                                    | ) om de test te starten                                                                                           |                                                                                                    |

#### 3 Sluit het te testen object aan volgens onderstaand aansluitvoorbeeld:

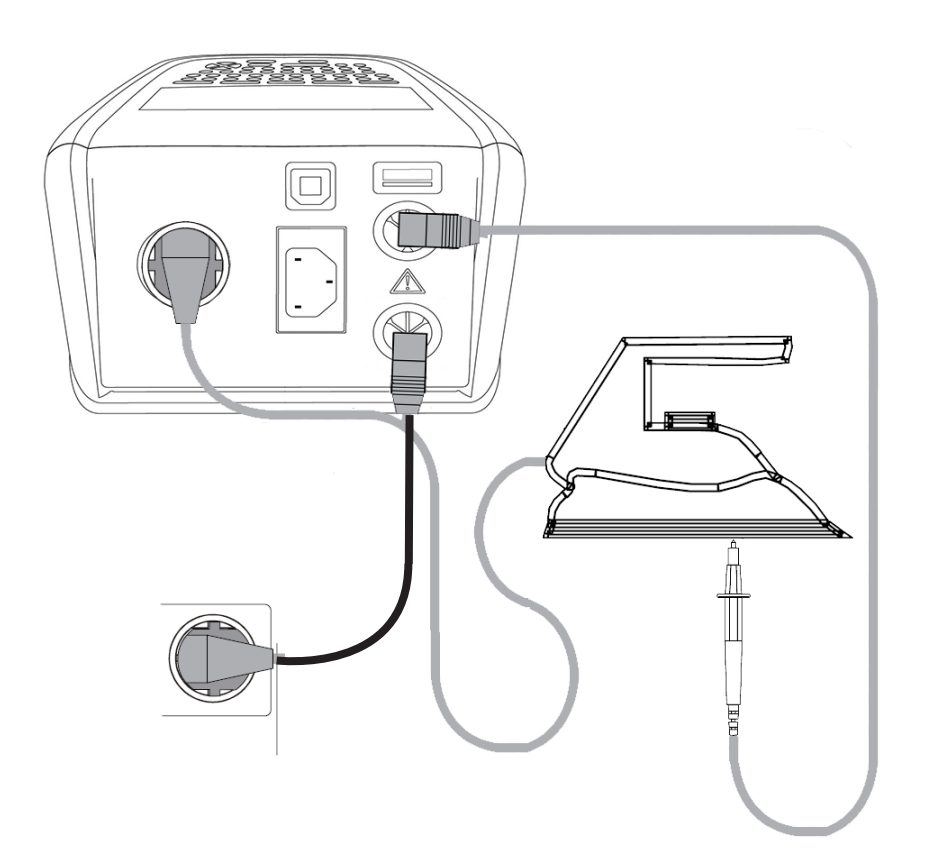

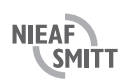

4 Voer testprogramma uit

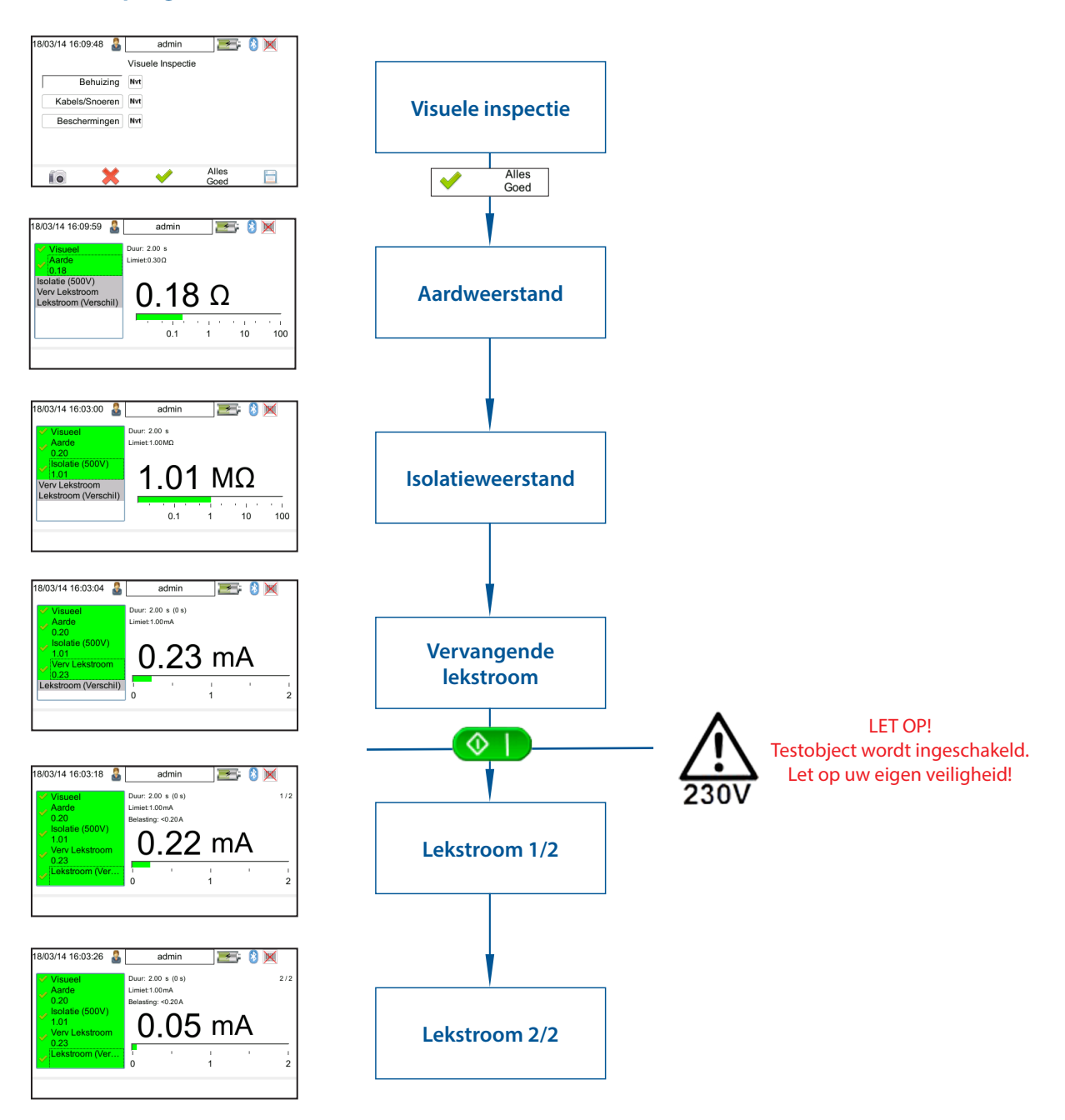

#### 5 **Einde test**

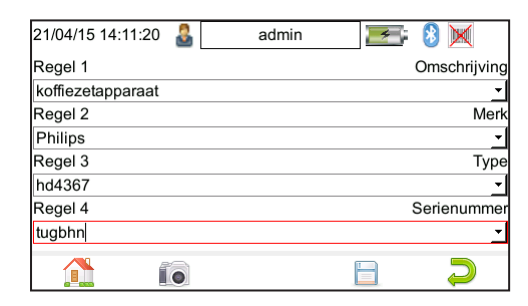

Indien de test goed is doorlopen, wordt het notitieveld getoond.

Deze velden dienen alleen te worden ingevuld bij nieuwe objecten.

Toewijzing van velden kan worden ingesteld via: **PAT** (F1) — (F4)

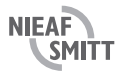

### 3. Klasse II

#### 1 Kies Automatisch testen

Druk op PAT voor het PAT menu
Druk op automatisch testen

### 2 Vul objectgegevens in

| 12/04/15 15:53:09   🚨  | admin 🛛 🗾 😵 💓 🎽                 |                                                  |
|------------------------|---------------------------------|--------------------------------------------------|
| Testobject Nummer      | boor12                          | Kies Testprogramma B) Klasse II met functie test |
| Testprogramma          | B) Klasse II met functie test 🔹 | Kies Locatie                                     |
| Locatie                | Mors Smitt                      | Kies Testafdeling                                |
| Afdeling               | Nieaf-Smitt                     | Kies Hertest periode                             |
| Testperiode (Visueel)  | 12 Maanden -                    |                                                  |
| Testperiode (Volledig) | 12 Maanden <u>-</u>             |                                                  |
|                        | 15 📀 ⊃                          |                                                  |

• Druk op 🥝 (F4) om de test te starten

#### 3 Sluit het te testen object aan volgens onderstaand aansluitvoorbeeld

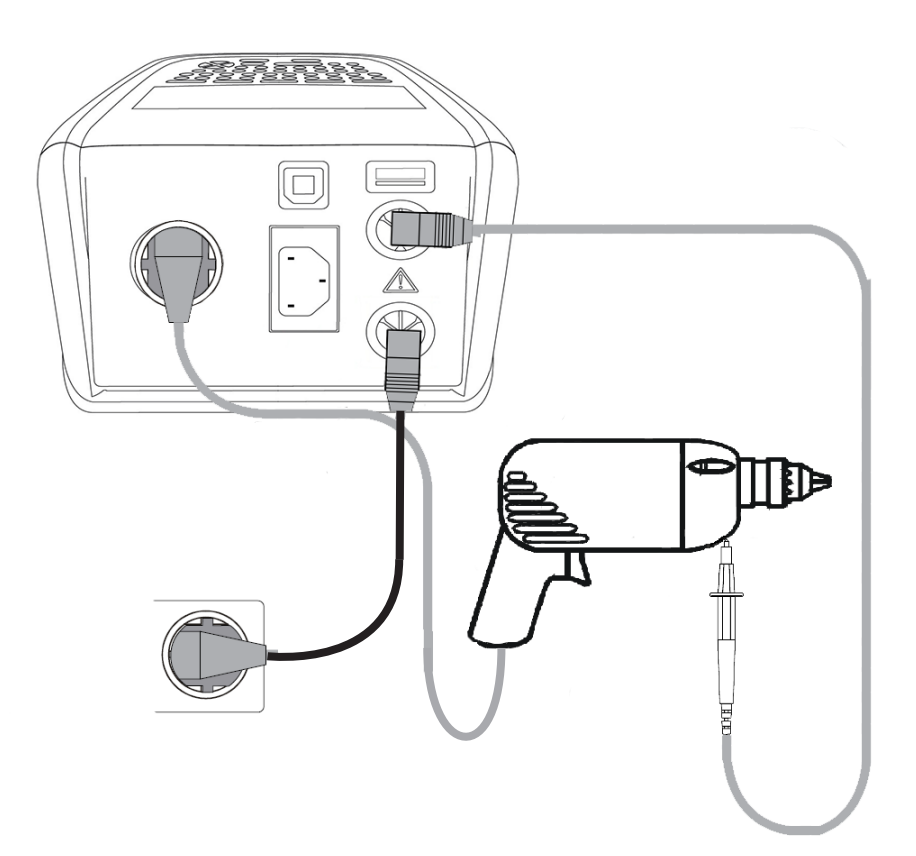

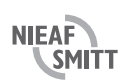

#### 4 Voor testprogramma uit

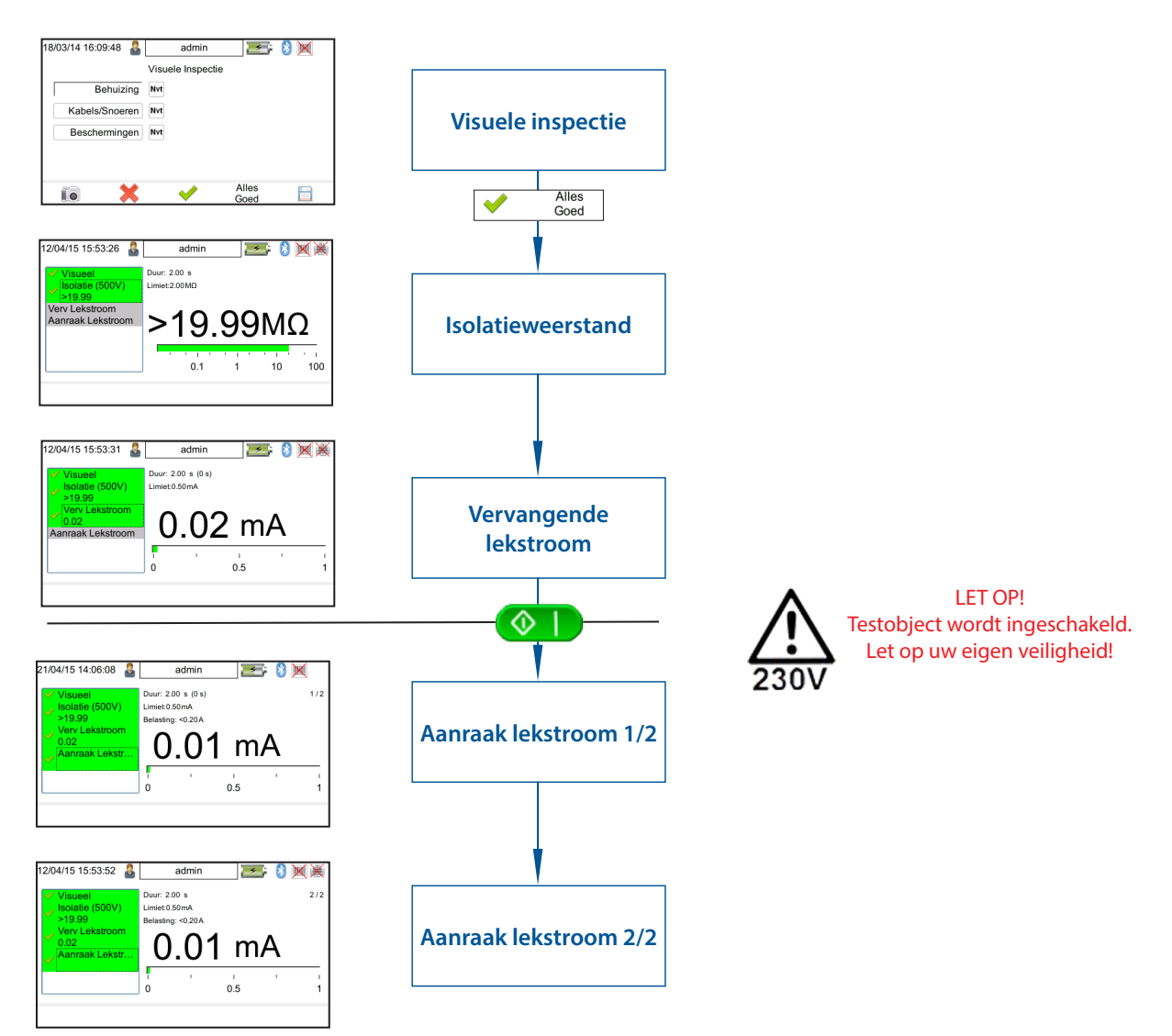

#### 5 Einde test

| 12/04/15 15:54:34 | 2 | adm | in | * | 8    | $\mathbb{X}$ |
|-------------------|---|-----|----|---|------|--------------|
| Regel 1           |   |     |    |   | Oms  | schrijving   |
| Boormachine       |   |     |    |   |      | <u> </u>     |
| Regel 2           |   |     |    |   |      | Merk         |
| Bosch             |   |     |    |   |      | -            |
| Regel 3           |   |     |    |   |      | Туре         |
| 234rlt            |   |     |    |   |      | -            |
| Regel 4           |   |     |    |   | Seri | enummer      |
| 122               |   |     |    |   |      | <u> </u>     |
|                   |   |     |    |   |      | 2            |

Indien de test goed is doorlopen, wordt het **notitieveld** getoond.

Deze velden dienen alleen te worden ingevuld bij **nieuwe** objecten.

Toewijzing van velden kan worden ingesteld via: **PAT** (F1) — K (F4)

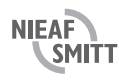

## 4. Haspels / verlengkabels

#### 1 Kies Automatisch testen

Druk op voor het PAT menu
Druk op automatisch testen

### 2 Vul objectgegevens in

| 21/04/15 14:15:31<br>Testobject Nummer<br>Testprogramma<br>Locatie<br>Afdeling<br>Testperiode (Visueel)<br>Testperiode (Volledig) | admin<br>haspel13<br>J) Kabel+doorg 2.5 mm2 tot 5 rr<br>Mors Smitt<br>Nieaf-Smitt<br>12<br>Maanden<br>12<br>Maanden | Vul uniek nummer in<br>Kies Testprogramma<br>Kies Locatie<br>Kies Testafdeling<br>Kies Hertest periode | J) +Kabel+doorg 2.5 mm <sup>2</sup> tot 5 m |
|----------------------------------------------------------------------------------------------------|----------------------------------------------------------------------------------------------------|----------------------------------------------------------------------------------------------------|---------------------------------------------|
|                                                                                                    | 15 📀 ⊃                                                                                                    |                                                                                                    |                                             |

• Druk op 🥝 (F4) om de test te starten

#### 3 Sluit het te testen object aan volgens onderstaand aansluitvoorbeeld

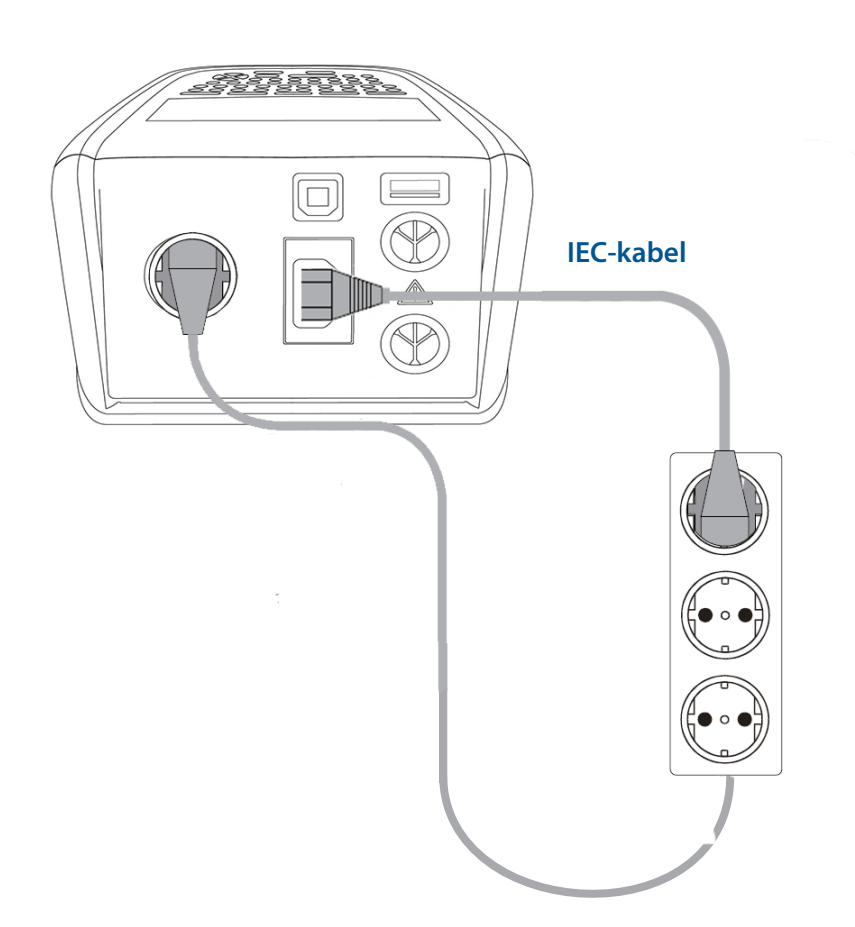

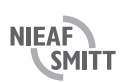

#### 4 Voor testprogramma uit

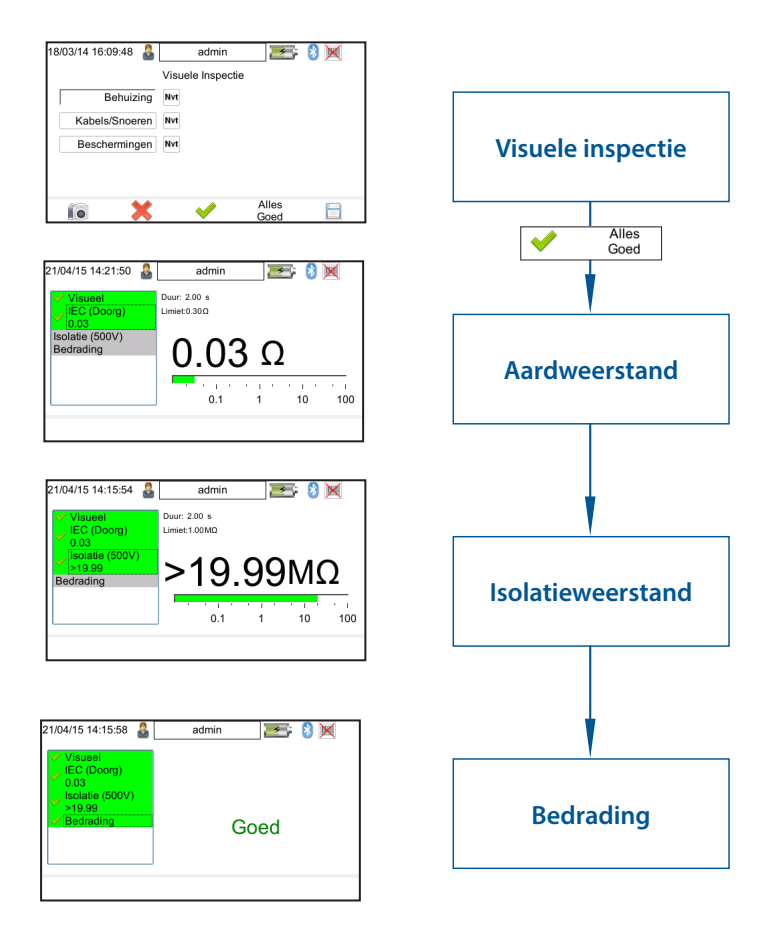

#### 5 Einde test

| 21/04/15 14:17:28 | 2 | admin |   | 8    | $\times$   |
|-------------------|---|-------|---|------|------------|
| Regel 1           |   |       |   | Om   | schrijving |
| kabelhaspel       |   |       |   |      | <b>_</b>   |
| Regel 2           |   |       |   |      | Merk       |
| Bretec            |   |       |   |      | -          |
| Regel 3           |   |       |   |      | Туре       |
| 24113             |   |       |   |      | -          |
| Regel 4           |   |       | : | Seri | enummer    |
| 15-555            |   |       |   |      | -          |
|                   | • | Ē     | 3 |      | $\supset$  |

Indien de test goed is doorlopen, wordt het notitieveld getoond.

Deze velden dienen alleen te worden ingevuld bij **nieuwe** objecten. Toewijzing van velden kan worden ingesteld via: **FAT** (F1) \_\_\_\_ (F4)

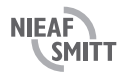

### 5. 3-fase apparatuur met (optionele) actieve 3-fase adapter

- 1 Kies Automatisch testen
- Druk op MAT voor het PAT menu
- Druk op 🥌 automatisch testen

#### 2 Vul objectgegevens in

| Testobject Nummer<br>Testprogramma<br>Locatie<br>Afdeling<br>Testperiode (Visueel)<br>Testperiode (Volledig) | 3 fase boor         G) 3 Fase met 400V lekstroom         Mors Smitt         Nieaf-Smitt         12         Maanden         12 | Vul uniek nummer in<br>Kies Testprogramma<br>Kies Locatie<br>Kies Testafdeling<br>Kies Hertest periode | G) 3-fase met 400 V lekstoor |
|----------------------------------------------------------------------------------------------------|----------------------------------------------------------------------------------------------------|----------------------------------------------------------------------------------------------------|------------------------------|
| Druk op 📀 (F4) om de t                                                                                       | test te starten                                                                                                    |                                                                                                    |                              |

#### 3 Sluit het te testen object aan volgens onderstaand aansluitvoorbeeld

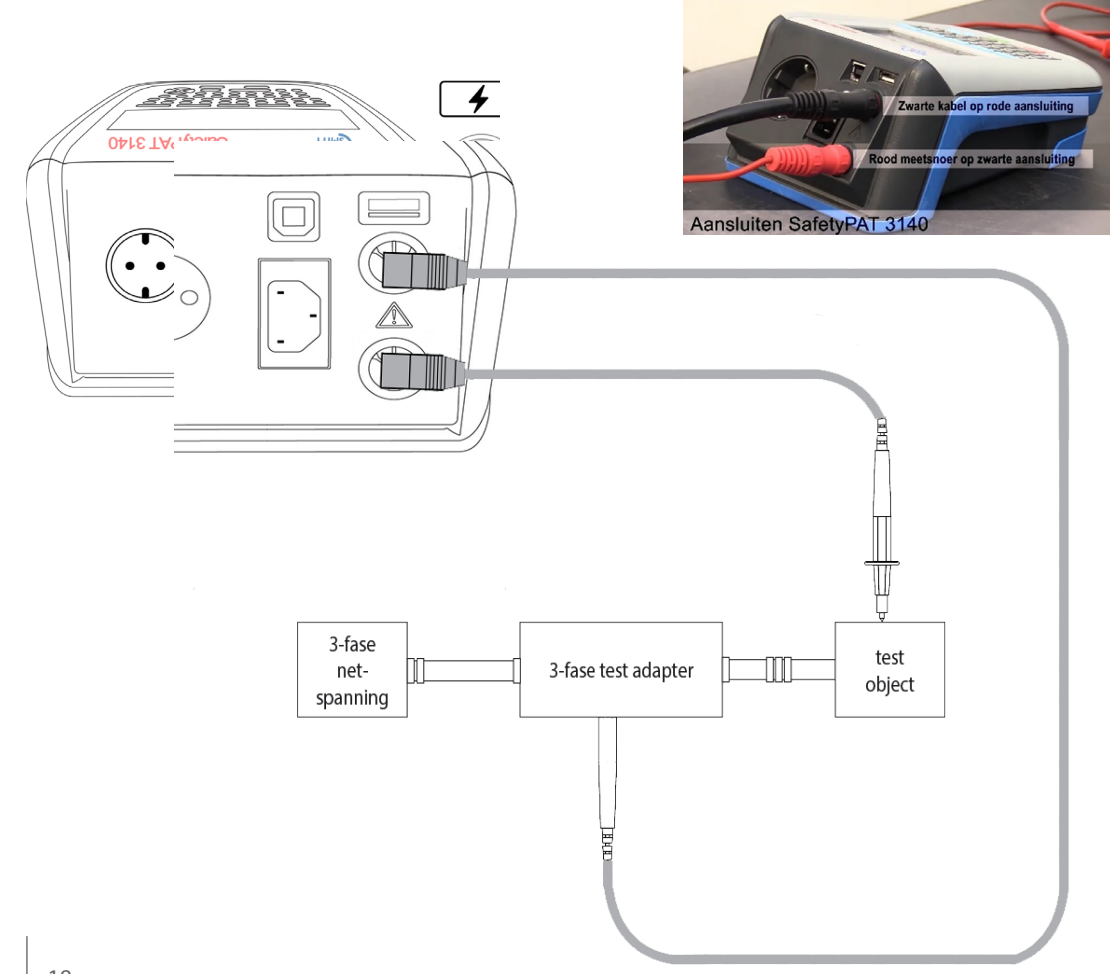

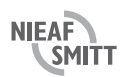

#### 4 Voor testprogramma uit

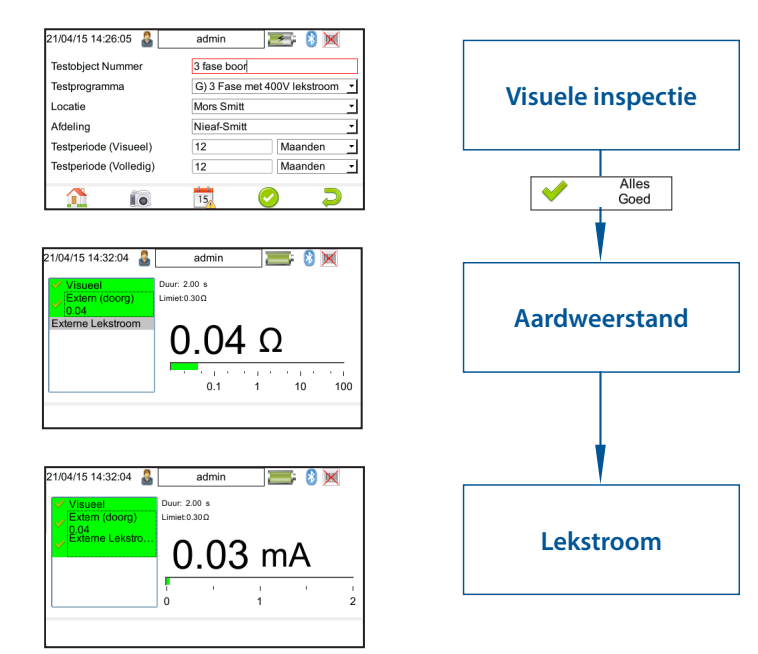

#### 5 Einde test

| 21/04/15 14:34:09 | admin | 8 🗙          |
|-------------------|-------|--------------|
| Regel 1           |       | Omschrijving |
| kolomboor         |       | -            |
| Regel 2           |       | Merk         |
| Einhell           |       | -            |
| Regel 3           |       | Туре         |
| ВТ-В              |       | -            |
| Regel 4           |       | Serienummer  |
|                   |       | <u> </u>     |
|                   |       | $\supset$    |

Indien de test goed is doorlopen, wordt het notitieveld getoond.

Deze velden dienen alleen te worden ingevuld bij nieuwe objecten.

Toewijzing van velden kan worden ingesteld via: **FAT** (F1) \_\_\_\_ (F4)

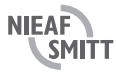

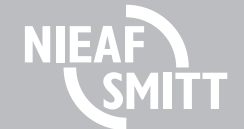

Version V002 Art.no. 561144229 SH-SafetyPAT 3140 V 2.1 21-02-2022

Date

Wabtec Netherlands B.V. Darwinstraat 10

6718 XR Ede

T +31 (0)88 600 4500

- E wnl salessupportv@wabtec.com
- I www.nieaf-smitt.com

#### **Helpdesk:**

- T +31 (0)88 600 4555
- E wnl salessupport@wabtec.com
- www.morssmitt.nl/support L

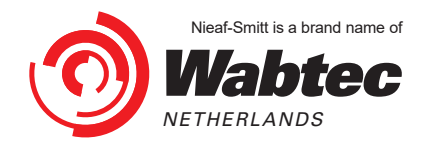

(c) Copyright 2022

All rights reserved. Nothing from this edition may be multiplied, or made public in any form or manner, either electronically, mechanically, by photocopying, recording, or in any manner, without prior written consent from Wabtec Netherlands B.V. This also applies to accompanying drawings and diagrams. Due to a policy of continuous development

Wabtec Netherlands B.V. reserves the right to alter the equipment specification and description outlined in this document without prior notice and no part of this publication shall be deemed to be part of any contract for the equipment unless specifically referred to as an inclusion within such contract.